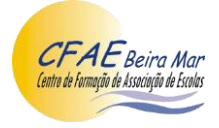

## Tutorial de inscrição no Congresso do CFAE Beira Mar "(inter)Relações – para o desenvolvimento de uma Escola do século XXI"

Caro(a) docente, Ao inserir no browser http://www.cfaebeiramar.pt, acede a

devendo selecionar "Criar conta" **se ainda não o fez**, <u>ou</u> "Iniciar sessão", com o "Utilizador" e "Palavra-passe" que escolheu:

| CFAE CONTRACTOR               | ΙΝίζιο | INSTITUIÇÃO | OFERTA FORMATIVA         | DOCUMENTOS                               | LEGISLAÇÃO                          | INICIAR SESSÃO                    | CRIAR CO |
|-------------------------------|--------|-------------|--------------------------|------------------------------------------|-------------------------------------|-----------------------------------|----------|
| INICIAR SESSÃO<br>Utilizador: |        |             | Precisa<br>Não tem co    | de ajuda coi<br>nta > Criar uma c        | m a sua co<br>onta                  | nta?                              |          |
| Palavra-passe:                |        |             | Esqueceu-s<br>Não recebe | e da palavra-passi<br>u o email com o li | e > Criar nova p<br>ink de ativação | alavra-passe<br>> Voltar a enviar |          |
| ■ Ø                           |        |             |                          |                                          |                                     |                                   |          |
| ENTRAR                        | ]      |             |                          |                                          |                                     |                                   |          |

Uma vez dentro da plataforma, deve clicar em "Oferta formativa", na barra negra, ao lado esquerdo do seu nome:

| cfaebeiramar.pt/ | formando/  |        |          |          |           |                  |                   |
|------------------|------------|--------|----------|----------|-----------|------------------|-------------------|
| CFAE             | Formando Y | ινίζιο | FORMANDO | FORMADOR | HISTÓRICO | OFERTA FORMATIVA | τεοτόνιο cavaco 👻 |
| Início           |            |        |          |          |           |                  |                   |
|                  |            |        |          |          |           |                  |                   |

E, para se inscrever no Congresso, clicar no Cartaz, <u>ou</u>, abrindo toda a informação sobre o evento, clicando na seta à direita, ir até baixo e clicar em "Inscrever-me":

## Oferta Formativa

| INSCRIÇÕES ABERTAS 1 | A DECORRER 0                                                                                                    | EM AVALIAÇÃO 👩                                                                                                    | CONCLUÍDA 🛛            |              |
|----------------------|----------------------------------------------------------------------------------------------------|----------------------------------------------------------------------------------------------------|------------------------|--------------|
|                      | Nota: A plataforma apenas permite a inscrição se p                                                                    | ertencer ao grupo de destinatários da ação                                                                                                    |                        |              |
|                      | CONGRESSO (INTER)RELAÇÕES - PARA<br>EDUCADORES DE INFÂNCIA; PROFESSORES DE<br>20 04 1023 Caléguia (0.13.0 karas 9.045 | A O DESENVOLVIMENTO DE UMA<br>rodos os grupos de recrutamento;                                                                                     | ESCOLA DO SÉCULO XXI   | INSCREVER-ME |
| 29 30                | Destinatários: Educadores de Infância, Profess<br>Ref. 651 Inscrições abertas até 16-04-2022 Max: 854                 | <ul> <li>- Centro de Artes e Espetaculos da rigueira a<br/>ores do Ensino Básico, Secundário e Educa</li> <li>Vagas: 694 Inscritos: 156</li> </ul> | a roz<br>ição Especial |              |

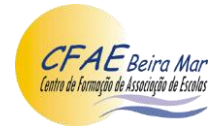

Uma vez inscrito(a), deve clicar em "Início", e "submeter" o comprovativo de pagamento (se não for o 1.º titular deverá indicar o nome do mesmo no comprovativo), clicar em "Ficha • cfaebeiramar.pt/formando/

| CFAE de las de las de l | Formando 💙 |                                                                                                    | ινίςιο                            | ORMANDO                      | FORMADOR              | HISTÓRICO     | OFERTA FORMATIVA | TEOTÓNIO CAVACO 👻 |  |
|----------------------------------------------------------------------------------------------------|------------|----------------------------------------------------------------------------------------------------|-----------------------------------|------------------------------|-----------------------|---------------|------------------|-------------------|--|
| Início                                                                                                    |            |                                                                                                    |                                   |                              |                       |               |                  |                   |  |
|                                                                                                    |            | Nome do(a) o                                                                                          | locen                             | te insc                      | rito(a)               |               |                  |                   |  |
|                                                                                                    | Ĩ          | AVISO<br>651 - Congresso (Inter)relações - P<br>COMPROVATIVO DE PAGA<br>Submeta o comprovativo de pag | ara o desen<br>MENTO (<br>jamento | volvimento de<br>POR SUBME   | uma escola d<br>TER ) | o século XXI  |                  |                   |  |
|                                                                                                    |            | FICHA FORMANDO (POR Submeta a ficha de formando va                                                    | SUBMETEI<br>lidada pelo i         | <b>R )</b><br>AE/ENA/Institu | ição (download        | l do modeli - | Ficha formando)  |                   |  |

formando", imprimir, assinar e validar pelo AE/ENA e "submeter". Está, assim, finalizado o processo.

Bem-vindo(a)!